#### **IHCDA Online Reporting System**

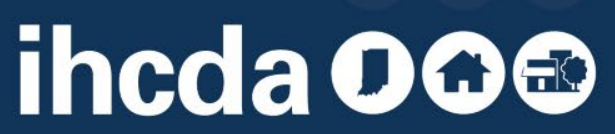

## **TRAINING OVERVIEW**

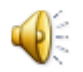

- Requesting a Username and Password
- Requesting access to a property
- Managing Existing Users
- Setting up your Units
- Setting up Utility Allowances
- Tenant Events
- Common Errors observed by IHCDA staff

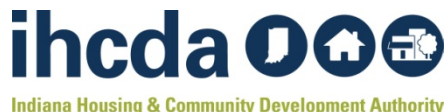

### **REQUESTING A USERNAME**

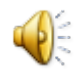

#### online.ihcda.in.gov

| Indiana Housing Online Management System                                                                                                    |
|----------------------------------------------------------------------------------------------------|
| Velcome to the Authority DMS Online Management System                                                                                                    |
| his site will allow organizations working with the Indiana Housing and Community Development Authority to manage information<br>bout their awards. Some of the features of this site are claims management, Owner Certifications, IDA Awards, NAP Reporting, and<br>ne Single Family software download. This site continues to be expanded for to allow our partners to work more closely with us and to<br>treamline our processes. |
| Jsername: New User? Register Here. Password:  Login                                                                                                    |
| orgot Your Password?                                                                                                    |
| Inline Resources and Training Videos                                                                                                    |
| lick <u>Here</u> to visit the IHCDA website.                                                                                                    |

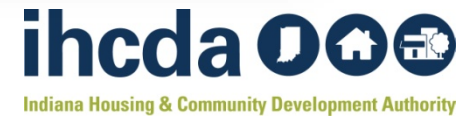

#### **REGISTRATION INFO**

**Completely** fill out the registration information fields

Make Note...

It is recommended that the email address used for registration is the same as your log in.

One Username per person per Company

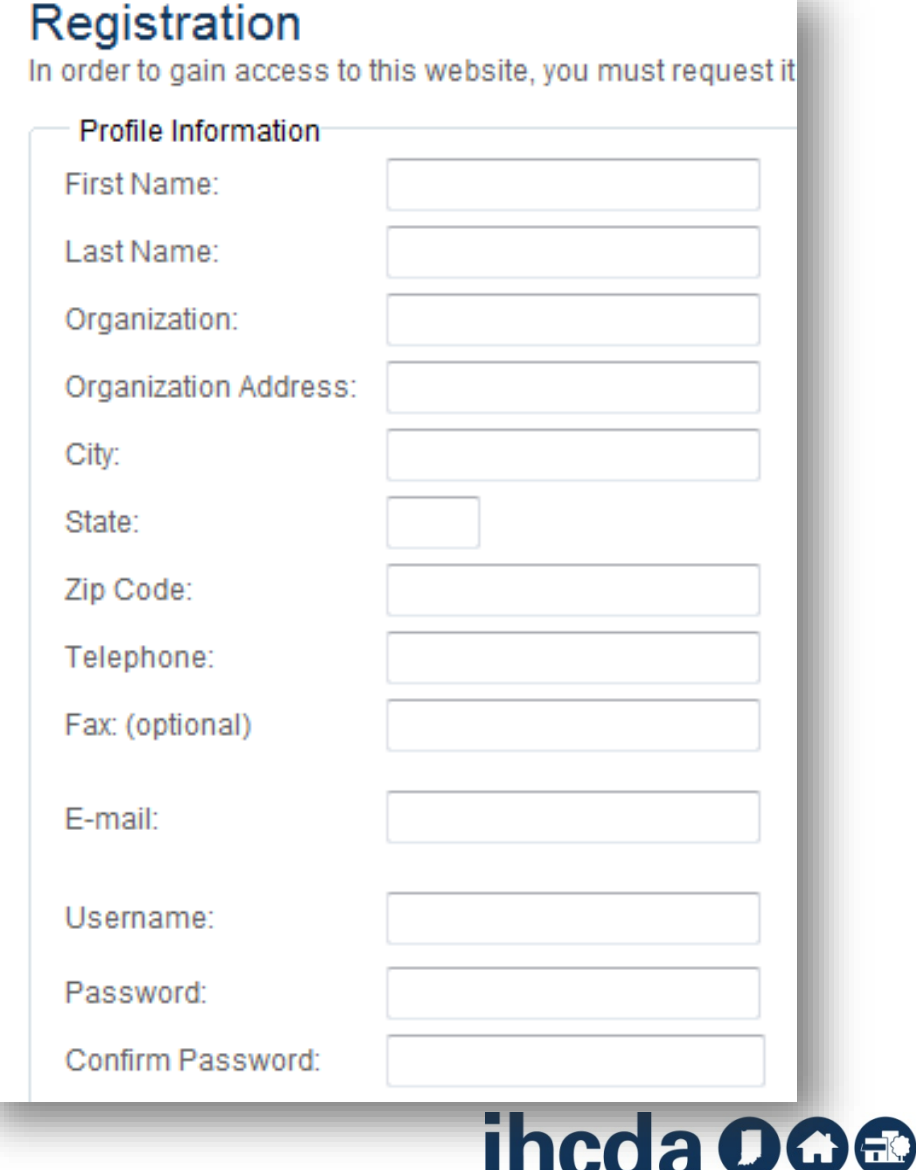

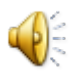

#### **ACCESS TYPES**

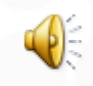

- Make sure to carefully select the proper access type
  - Different access types will go to different people within IHCDA
  - Selecting the wrong access type may result in your request being denied

| Annual Owner Certification and 8609 Access for Rental Housing    |
|------------------------------------------------------------------|
| Neighborhood Assistance Program Access for Community Development |
| Individual Development Account Access                            |
| Claim Managment Access                                           |
| HCV Access                                                       |
| Third Party Claims Access                                        |
| Manage your organizations information and users                  |

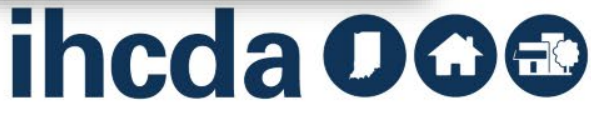

# **ADDING PROPERTIES**

#### **Owner Certification Access**

#### Property BIN Numbers

Add the BIN numbers for the properties you would like access to. Indicate whether or not you are the owner by checking the box before clicking "Add"

| Award Or BIN Number<br>Example: IN-99-99999 | Owner |     |
|---------------------------------------------|-------|-----|
|                                             |       | Add |
| Submit                                      |       |     |

Type in the Original BIN

Check the "Owner" box only if you are the Owner contact listed on "FORM A" of the Final Application

Click Add, then Submit

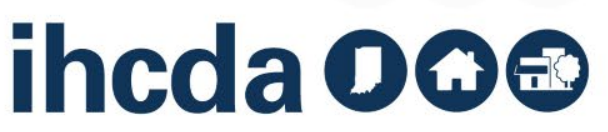

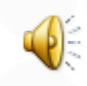

## **OWNER RESPONSIBILITIES**

- Having access to all properties in your portfolio
- Approving access requests to your properties
- Managing existing users

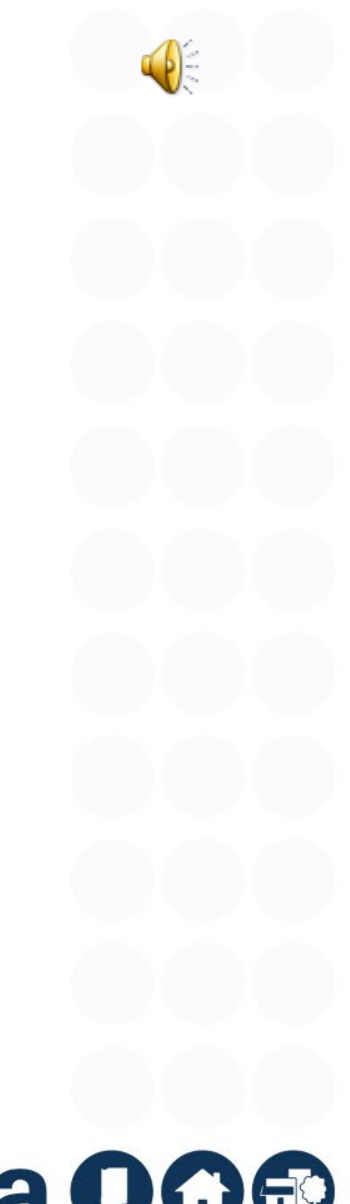

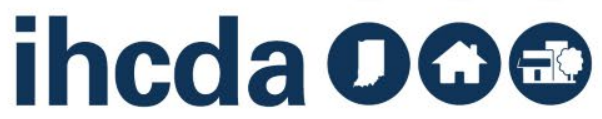

#### **MANAGING USERS**

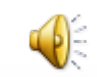

|                                                 | IHCDA                        | Indiana Housing                        | ) Online Manage        | ment System 🛛 👌                               |
|-------------------------------------------------|------------------------------|----------------------------------------|------------------------|-----------------------------------------------|
| ana nousing & community Development Authority   | Test Development             |                                        |                        | 1                                             |
| <u>anage Users</u><br>eturn to Property Listing | Property Details             |                                        |                        |                                               |
| Test Development                                | Test Development             |                                        | IHCDA Award<br>Number: | TF-XX-XX, IN-25-00000, IN- Utility Allowances |
| Building Three                                  | 30 S Meridian, Suite 1000    |                                        | Building Count:        | 3 Export Events                               |
| ■Building Two                                   | Indianapolis IN, 46204       |                                        | Unit Count:            | 6 Remove Property                             |
|                                                 | Program Name and Award Date: | RHTC - 01/01/2006<br>HOME - 07/25/2008 | Scattered Site:        | False                                         |
|                                                 | Restriction Type:            | Rent                                   | Floating Units:        | False                                         |
|                                                 | Rental Assistance:           | N/A                                    | Extended Use Dates     | 5                                             |
|                                                 | Owner Entity Information     |                                        |                        |                                               |
|                                                 | Name                         | IHCDA                                  | Tax ID Number          |                                               |
|                                                 | Address                      | 30 S. Meridian Street                  | Primary Owner O        | Contact                                       |
|                                                 | City                         | Indianapolis                           | Name<br>Email          |                                               |
|                                                 | State                        | IN                                     | Phone                  |                                               |
|                                                 | Zip                          | 46204                                  | Fax                    |                                               |
|                                                 | Management Company           |                                        |                        |                                               |
|                                                 | Name                         | IHCDA                                  | Primary Manage         | ment contact                                  |
|                                                 | Address                      | 30 S. Meridian Street                  | Name                   |                                               |
|                                                 | City                         | Indianapolis                           | Email                  |                                               |
|                                                 | State                        | IN                                     | Phone                  |                                               |
|                                                 | Zip                          | 46204                                  | Fax                    |                                               |
|                                                 | On-Site Property Manager:    |                                        | On-Site Phone:         |                                               |

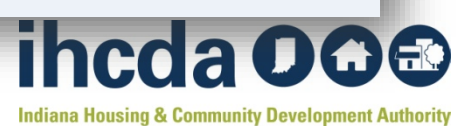

#### **SETTING UP UNITS**

**Building Details** 

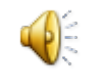

Manage Users Return to Property Listing Test Development Building One 001 Building Three Building Two

| Building One                                   |                      |           |      |            | BIN            |              | IN-06-99999          |
|------------------------------------------------|----------------------|-----------|------|------------|----------------|--------------|----------------------|
| 1232 Downtown                                  |                      |           |      |            | Unit Co        | unt          | 2                    |
| Indianapolis                                   |                      |           | IN . | 46204      | Actual U       | Jnit Count   | 2                    |
| County                                         |                      | MARION    |      | •          | Applica        | ble Fraction | n 0.00               |
| Placed In Service Date<br>Owner Pays Utilities |                      | 12/1/2007 | 7    |            | Ĩ              |              |                      |
|                                                |                      |           |      |            |                |              |                      |
| Jwner Pays Utilitie:                           | S                    | V         |      |            |                |              | *                    |
| Update                                         | 5                    |           |      |            |                |              | *                    |
| Update<br>Unit Name                            | S                    | Bedrooms  |      | Sq Footage | AMI Per        | cent         | ↓<br>Thit Status     |
| Update<br>Unit Name<br>2001 2                  | S<br>Num<br>2 Bedroo | Bedrooms  | 858  | Sq Footage | AMI Per<br>60% | cent         | Unit Status<br>acant |

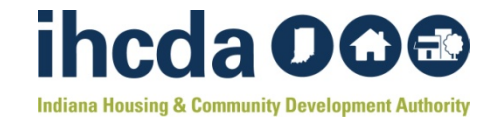

# **ADDING UTILITY ALLOWANCES**

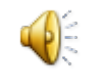

| Manage Users [                              |                                                                                                 |                                                                                                    |                                                                                                    |                             | 19:46                               |
|---------------------------------------------|-------------------------------------------------------------------------------------------------|----------------------------------------------------------------------------------------------------|----------------------------------------------------------------------------------------------------|-----------------------------|-------------------------------------|
| Return to Property Listing                  | Property Details<br>There are 5 errors for this property.<br>Test Development                   | Click to display.                                                                                                    | IHCDA Award<br>Number:                                                                                     | TF-XX-XX, IN-25-            | Utility Allowances<br>Export Events |
| t≝-002<br>≝-Building Three<br>teresting Two | Indianapolis IN, 46204<br>Program Name and Award Date:                                          | RHTC - 01/01/2006<br>HOME - 07/25/2008                                                                                | Unit Count:<br>Scattered Site:                                                                             | 5<br>6<br>False             | Finalize Year<br>Remove Property    |
|                                             | Restriction Type:<br>Rental Assistance:                                                         | Rent<br>N/A                                                                                                    | Floating Units:<br>Extended Use Date                                                                       | False<br>es:                |                                     |
|                                             | Owner Entity Information Name Address City State Zip Management Company Name Address City State | IHCDA<br>30 S. Meridian Street<br>Indianapolis<br>IN<br>46204<br>IHCDA<br>30 S. Meridian Street<br>Indianapolis<br>IN | Tax ID Number<br>Primary Owner<br>Name<br>Email<br>Phone<br>Fax<br>Primary Manag<br>Name<br>Email<br>Phone | r Contact<br>gement contact |                                     |

## **ADDING A NEW EVENT**

Unit Event

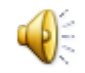

Manage Users

| Ret | urn to Property Listing                                                                   |                                                                                                    |                                      |           |         |
|-----|-------------------------------------------------------------------------------------------|----------------------------------------------------------------------------------------------------|--------------------------------------|-----------|---------|
| En  | Fest Development<br>E-Building One<br>E-001<br>Add New Event<br>Transfor Out _ 09/10/2010 | Unit #<br>Number of Bed                                                                             | drooms                               | 00<br>2 E | 1<br>3e |
|     | Move In - 08/01/2010<br>➡-002<br>➡-Building Three<br>➡-Building Two                       | Event Type<br>Transfer to Bui<br>Utility Allowand<br>Total Househo<br>Rent Level %<br>Tenant Rent P | ilding<br>ce<br>old Income<br>ortion | B<br>3(   |         |
|     |                                                                                           | HH Member C                                                                                         | ount                                 | 0         |         |
|     |                                                                                           | All Student Hor<br>Funding Progr                                                                    | use<br>am                            |           |         |
|     |                                                                                           | Add Member                                                                                          | Last Name                            | IN22      |         |
|     |                                                                                           | Student Status                                                                                      | Relationship                         | Ethnicity | 1       |

| τ#                                                               | 001                                       |                         |                                 |              |       |   |   |
|------------------------------------------------------------------|-------------------------------------------|-------------------------|---------------------------------|--------------|-------|---|---|
| mber of Bedrooms                                                 | 2 Bedroom                                 |                         | Square footage                  | 858          |       |   |   |
| ent Date                                                         |                                           |                         | Initial Move-in                 |              |       | ] |   |
| ent Type                                                         |                                           | -                       | Unit Identity                   | Program Unit | -     |   |   |
| nsfer to Building                                                | Building One                              | r -                     | Unit                            |              | -     |   |   |
| ity Allowance                                                    |                                           | r -                     | Allowance Amount                | \$0          | 00.00 |   |   |
| al Household Income                                              |                                           |                         | Household Income at Move-<br>in | \$0          | .00   |   |   |
| nt Level %                                                       | 30%                                       | r -                     | Income Level %                  | 30%          | -     |   |   |
| ant Rent Portion                                                 |                                           |                         | Rental Assist Amount            |              |       |   |   |
| ecial Needs Code                                                 | None                                      | r -                     | Rental Assist Type              | N/A          | -     |   |   |
|                                                                  |                                           |                         | Rental Assist Source            | N/A          | -     |   |   |
| Member Count                                                     | 0                                         |                         | Student Count                   | 0            |       |   |   |
| Student House                                                    | 🔿 Yes 🔘 No                                |                         | Student Explaination            | N/A          |       | - |   |
| nding Program                                                    | RHTC                                      |                         | Notes                           |              |       |   | * |
|                                                                  | HOME                                      |                         |                                 |              |       |   | - |
| I Member<br>First Name Last Name<br>udent Status Relationship Et | SSN Birth Date C<br>hnicity Special Needs | urrent Income<br>Gender |                                 |              |       |   |   |

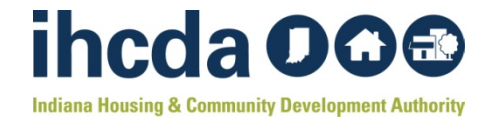

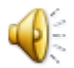

#### **COMMON ERRORS**

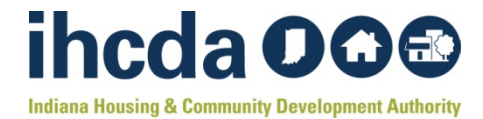

#### **Correct Number of Buildings and Units**

• Check your development to see if IHCDA has set up the correct number of Buildings

• Make sure the proper number of units is displayed

- The user is responsible for setting up their units
- Units must be set up prior to tenant event entry

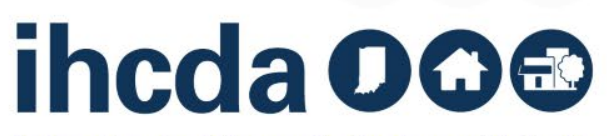

#### **Utility Allowances**

- Effective Dates
  - not...
    - the date you enter in the utility allowance
    - 90 days past the actual effective date

Allowances for Tenant-Furnished Utilities and Other Services U.S. Department of Housing and Urban Development Office of Public and Indian Housing OMB Approval No. 2577-0169 (exp. 4/30/2014)

See Public Reporting Statement and Instructions on back

| Locality           |               |      |      | Unit Type     |              |      | Date (mm/dd/yyyy) |
|--------------------|---------------|------|------|---------------|--------------|------|-------------------|
| Marion C           | County        |      |      | Multi I       | amily        |      | 6/13/2011         |
| Utility or Service |               |      |      | Monthly Dolla | r Allowances |      |                   |
| <b>C</b>           |               | 0 BR | 1 BR | 2 BR          | 3 BR         | 4 BR | 5 BR              |
| Heating a.         | . Natural Gas | 20   | 27   | 36            | 44           | 56   | 64                |

# ihcda OO 🕀

#### **Event Entry**

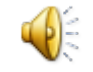

#### • Event Dates

#### Move In: Event date and Move In date match

| Unit #             | 001       |                                   |              |  |
|--------------------|-----------|-----------------------------------|--------------|--|
| Number of Bedrooms | 2 Bedroom | Square footage                    | 858          |  |
| Event Date         | 8/1/2010  | Initial Move-in                   | 8/1/2010     |  |
| Event Type         | Move In   | <ul> <li>Unit Identity</li> </ul> | Program Unit |  |

#### • Event Dates

 Recertification: Recert date is the anniversary of the move in

| Unit#              | 005       |   |                 |               |  |
|--------------------|-----------|---|-----------------|---------------|--|
| Number of Bedrooms | 1 Bedroom |   | Square footage  | 751           |  |
| Event Date         | 9/6/2011  |   | Initial Move-in | 9/6/2009      |  |
| Event Type         | Recertify | - | Unit Identity   | Progradunit 💌 |  |

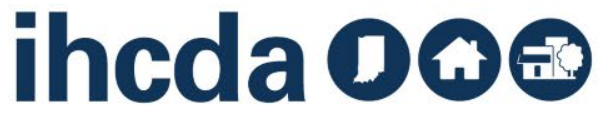

#### **Income Events**

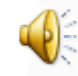

- Income Amount
  - Total HH Income & HH Income at Move In
- Zero Income
  - Input 1 instead of zeros
  - Make a note in the "Notes" section
- Rent & Income Levels
  - select the proper level
  - levels default to 30%
- Rental Assistance
  - select type, amount, and source incda OG Image

## **Funding Sources**

- RHTC
  - Select the RHTC checkbox
- HOME without RHTC
  - HOME checkbox
- HOME with RHTC
  - Use both checkboxes for the HOME units, RHTC checkbox for all others

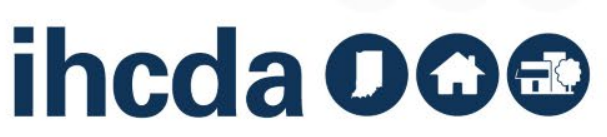

FOR ANY ISSUES OR ERRORS WITH ONLINE REPORTING, PLEASE CONTACT OUR DATA AND SYSTEM SPECIALIST, MEAGAN SIMPSON, AT <u>MSIMPSON1@IHCDA.IN.GOV</u>.

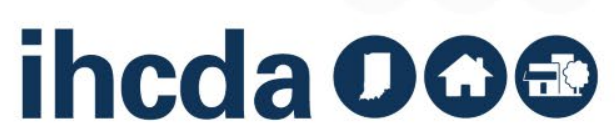